SQL改变端口后再进行连接的方法 PDF转换可能丢失图片或格式,建议阅读原文

https://www.100test.com/kao\_ti2020/284/2021\_2022\_SQL\_E6\_94\_ B9\_E5\_8F\_98\_E7\_c97\_284244.htm SQL Server端口,我们可以通 过"服务器端网络试用工具"和"客户端实用工具" 来设定,设定 方法是:分别使用"服务器端网络试用工具"和"客户端实用工 具"设置"常规选项"->"启用的协议"->"Tcp/Ip"->"属性"中的默 认端口,假设为1455 然后测试你的端口是否起效,可以使用 telnet sql服务器地址 1455 看看能不能telnet通,如果可以,那就可 以进行下面的测试 以往的书写中都没有带端口号,所以比较好 写,但是现在更改了端口号了,很多朋友就不是很清楚该如何写 连接语句了.下面的数据库连接语句就是更改端口后的形式:

Server.CreateObject("ADODB.Connection") sConn =

"Driver={SQL Server}.Server=服务器地址,1455.Database=数据 库.UID=用户名.PWD=密码." oConn.Open sConn

-----Provider=MSDASQL.1.Extended

Properties="DRIVER=SQL Server.SERVER=服务器地

址,1455.UID=用户名.PWD=密码.APP=Internet Information Services.WSID=\*\*.DATABASE=数据库"

-------这表明我们已经成功连接数据!

100Test 下载频道开通,各类考试题目直接下载。详细请访问 www.100test.com